## Creating Account

1. Go to: <u>www.mendeley.com</u> A screen shot of the Mendeley URL and homepage is shown below.

| 🗧 🎯 www.mendeley.com |                                                                                                    | ∱ ⊽ C        |
|----------------------|----------------------------------------------------------------------------------------------------|--------------|
|                      | MENDELEY                                                                                                    | Sign up &    |
|                      | Get Mendeley What is Mendeley? Papers Groups Paper                                                                                                    | srs - Search |
|                      | Ht's time to change the way we do research.        Denote the reference manager and academic social network that can help you granize your research, collaborate with others online, and discover the latest research.       Outborate easily with other researchs online.       Denote a easily with other research software.       Denote a easily with other research software.       Denote a easily with other research software.       Denote a easily with other research software.       Denote a easily with other research software.       Denote a easily with other research software.       Denote a easily with other research software.       Denote a easily with our new iPhone app.       Denote a features.       First name       Last name       E-mail address       Sign up & Download      or sign in with       Tecebook |              |
|                      | Overview Discover Research IPhone / IPa                                                                                                    | u            |

2. Sign up for an account with your first name, last name, email address, interests, and password. A screenshot of the form is available below for your reference.

| Tell us your interests | Start using Mendeley |
|------------------------|----------------------|
| e 🔲 🖬                  |                      |
|                        |                      |
|                        |                      |
|                        |                      |
|                        |                      |
|                        |                      |
|                        |                      |
|                        |                      |
|                        | or create            |

## **Using Mendeley**

1. Five Options exist in Mendeley: Dashboard, My Library, Papers, Groups, and People

Dashboard—Discusses current events and happenings in Mendeley.

My Library—Shows all the articles you have located and stored in your Mendeley account.

**Papers**—Browse a library full of papers written by other people who use Mendeley.

**Groups**—People, who have Mendeley accounts, and want to share articles in one location. Creating a group might make it easier to store papers, which all of you can reference at one time rather than saving it to your personal account and then emailing the paper or citation to 5 different people.

**People**—List of other people you have "added" as contacts to your Mendeley account. A contact will shorten the amount of time it takes for you to share a document with others.

2. Install the **Web Importer**! This makes getting documents into your Mendeley Library easy. The Web Importer installation is the 6<sup>th</sup> button from the left within your "My Library" in your Mendeley Account. So, select Web Importer and then follow the instructions below:

**PC Pals:** Right click the "Import to Mendeley" option and select Bookmark link. Then go to the bookmark tab on your Browser (Firefox, Chrome,..) and add it as you would a favorite website.

*Mac Fans:* Hit the Options button and select copy link. Then add it as a bookmark in your most frequently used browser.

3. Saving documents in Mendeley

- Locate the document that you wish to save.
- Go to your book marked Mendeley Importer. It will ask you for some information about where you want to store it, tags (words specific to document), and any notes (This would be good for Paper X in Class B.).
- Save the document and it will take you directly into your Mendeley Library.

| MENDELEY                                                               | Welcome back Creation Station 🥽 🦿 My Account 👻 Upg                 |
|------------------------------------------------------------------------|--------------------------------------------------------------------|
|                                                                        | Invite colleagues / S                                              |
| A Your pop-up blocker is not configured correctly. To open this page i | n its own window, please allow pop-ups for http://www.mendeley.com |
| Save this document to your Mende                                       | eley library                                                       |
| Every Child Matters - Health Pelated Pehaviour suprov in North Verkehi | re: a case study                                                   |
| Bruce, Katharine O'Brien, David (2011)                                 | ie: a case study.                                                  |
| <ul> <li>Show abstract</li> </ul>                                      |                                                                    |
| Add document to 👻                                                      |                                                                    |
| Tags:                                                                  |                                                                    |
| Enter your tags here (Tag 1; Tag 2;)                                   |                                                                    |
| Notes:                                                                 |                                                                    |
|                                                                        |                                                                    |
|                                                                        |                                                                    |
|                                                                        |                                                                    |
|                                                                        |                                                                    |
|                                                                        |                                                                    |
|                                                                        |                                                                    |
| Save to library                                                        |                                                                    |

4. Recommended-not necessary: Download Mendeley to the computer you use primarily for school assignments.

If you choose to do it, the button is green and at the bottom of the right hand side of the page within your Mendeley account. It is called "Download Mendeley for free."